## Payment Gateway - Intuit QuickBooks Payments

Last Modified on 02/26/2024 1:58 pm EST

## **Overview**

To process credit cards with the software, you **MUST** have an open account with a credit card processing company.

## **Enter a Payment Gateway**

Before you begin selling, you need to list all of the payment processing gateways that you have accounts with by entering your log in information for those accounts on the *Payment Gateways* menu screen (Admin --> Profile List --> Payment Gateway)

The available Gateways are located on the left side of your screen, while the Gateway details appear on the right.

| <b>OrderTime</b> |                   |                         |                           |             |           |
|------------------|-------------------|-------------------------|---------------------------|-------------|-----------|
| # Home           | Ø Sales           | ₩ Purchasing            | O <sup>®</sup> Production | 🗑 Warehouse | 🚓 Reports |
| Admin > Profile  | Lists > Payment G | ateway                  |                           |             |           |
| Payment Ga       | nteway            |                         |                           |             |           |
| Active Status    |                   |                         |                           |             |           |
| (     Active )   | Inactive 🔘 Both   | Authorize Reg           | ular                      |             |           |
| Records          |                   | O Nam                   | Authorize Regular         |             |           |
| Authorize Regu   | lar               | Activ                   | /e 🕑                      |             |           |
| L                |                   | ls defau                | lt 🕑                      |             |           |
|                  |                   | Process usin            | ng 🔲                      |             |           |
|                  |                   | amou                    | cy<br>nt                  |             |           |
|                  |                   | Gateway Typ             | Authorize .Net            |             |           |
|                  |                   | Author                  | ze.Neť                    |             |           |
|                  |                   | a CyberSour             | ce solution               |             |           |
|                  |                   | Merchant Log            | in cnpdev1047             |             |           |
|                  |                   | Transaction Ke          | ssVxS6trU8whvBwz          |             |           |
|                  |                   | AIMHashSecr<br>(Options | et                        |             |           |
|                  |                   | Emulator U              | RL                        |             |           |
|                  |                   | (Optiona                | al)                       |             |           |
|                  |                   | Reque<br>Authorize.Net  | st 🖌                      |             |           |
|                  |                   | email receipts          | to                        |             |           |

You first need to give the Payment Gateway a *Name*, Select if the Gateway is *Active* and if the Gateway is the *Default* Payment Gateway and then select your credit card processing company (Gateway Type) from the drop down list.

If you have multiple payment gateways, there is an option within the payment entry screen, in the Sales order and Ship Doc, that will allow you to select the gateway when receiving the customer's payment.

| <b>OrderTime</b> |                     |           |                                                                      |                 |           | <ul> <li>All Orders Demo</li> </ul> |
|------------------|---------------------|-----------|----------------------------------------------------------------------|-----------------|-----------|-------------------------------------|
| # Home           | 🛷 Sales             | 💓 Purchas | ing Q <sup>®</sup> Production                                        | 🗑 Warehouse     | 🚯 Reports |                                     |
| Admin → Profile  | e Lists → Payment ( | Sateway   |                                                                      |                 |           |                                     |
| Payment Ga       | ateway              |           |                                                                      |                 |           | Save                                |
| Active Status    |                     |           |                                                                      |                 |           |                                     |
| Active           | Inactive 🔘 Both     |           |                                                                      |                 |           |                                     |
| Records          |                     | 0         | Name                                                                 |                 |           |                                     |
| Authorize Regu   | ular                | 0         | Active 🕑                                                             |                 |           |                                     |
|                  |                     |           | ls default 📃                                                         |                 |           |                                     |
|                  |                     | Pr        | ocess using                                                          |                 |           |                                     |
|                  |                     | forie     | gn currency                                                          |                 |           |                                     |
|                  |                     |           | amount                                                               |                 |           |                                     |
|                  |                     | Ga        | teway Type                                                           |                 | -<br>The  |                                     |
|                  |                     |           | Authorize .Net<br>Bluepay<br>Payflow Pro<br>Quickbooks Me<br>USAePay | rchant Services |           |                                     |

## Intuit QuickBooks Payments

| a 11                  |                    |        |                  |                          |                          |                       |                        |          |                                                                                                    | All Orders Demo | Logout 🤅  |
|-----------------------|--------------------|--------|------------------|--------------------------|--------------------------|-----------------------|------------------------|----------|----------------------------------------------------------------------------------------------------|-----------------|-----------|
| W Home                | 🏘 Sales            | π.     | Purchasing       | OC Production            | Warehouse                | 🔅 Reports             |                        |          |                                                                                                    |                 |           |
| Admin + Profile List: | ts → Payment G     | ateway |                  |                          |                          |                       |                        |          |                                                                                                    |                 |           |
| Payment Gate          | way                |        |                  |                          |                          |                       |                        |          |                                                                                                    | s               | ave Reset |
| Active Status         |                    |        | QB Payments      |                          |                          |                       |                        |          |                                                                                                    |                 |           |
| Active      Inact     | ctive 🔘 Both       |        |                  | Name                     | QB Payments              |                       |                        |          |                                                                                                    |                 |           |
| Records               |                    | 0      |                  | Active                   |                          |                       |                        |          |                                                                                                    |                 |           |
| Main Gateway          |                    | •      |                  | ls default               |                          |                       |                        |          |                                                                                                    |                 |           |
| QB Payments           |                    | •      | Process using fo | oriegn currency amount   |                          |                       |                        |          |                                                                                                    |                 |           |
| Total Rec             | Terril Deservice 2 |        | D                | lefault Transaction Type | Authorize                |                       |                        | ~        |                                                                                                    |                 |           |
| Total Necords 2       |                    |        | D                | efault Payment Method    | Credit Card              |                       |                        | ~        |                                                                                                    |                 |           |
|                       |                    |        |                  | Gateway Type             | Quickbooks Payment       | 5                     |                        | ~        |                                                                                                    |                 |           |
|                       |                    |        |                  |                          | QuickBe<br>Pay           | ooks.<br>ments        |                        |          |                                                                                                    |                 |           |
|                       |                    |        |                  |                          | Click the button below t | o grant or revoke Ord | er Time access to proc | ess paym | ment through your QuickBooks Payments account. You may be prompted to log in with your QuickBooks Payments credentials. |                 |           |
|                       |                    |        |                  |                          | Grant Access             |                       |                        |          |                                                                                                    |                 |           |
|                       |                    |        |                  |                          |                          |                       |                        |          |                                                                                                    |                 |           |
|                       |                    |        |                  |                          |                          |                       |                        |          |                                                                                                    |                 |           |

Instructions:

- Click on Grant Access
- If not already logged in to QuickBooks Payments enter your login credentials.
- Authorize Intuit to securely share your data to Order Time.
- Once Authorized, make sure to click SAVE in the top-right to save the Payment Gateway

\*\*\*\*\* US Accounts only, Canadian accounts do not support processing.